## 11 kroků pro registraci ve webové aplikaci:

1) v internetovém prohlížeči otevřít stránku https://dotace-lidskaprava.vlada.cz, měla by se objevit tato stránka:

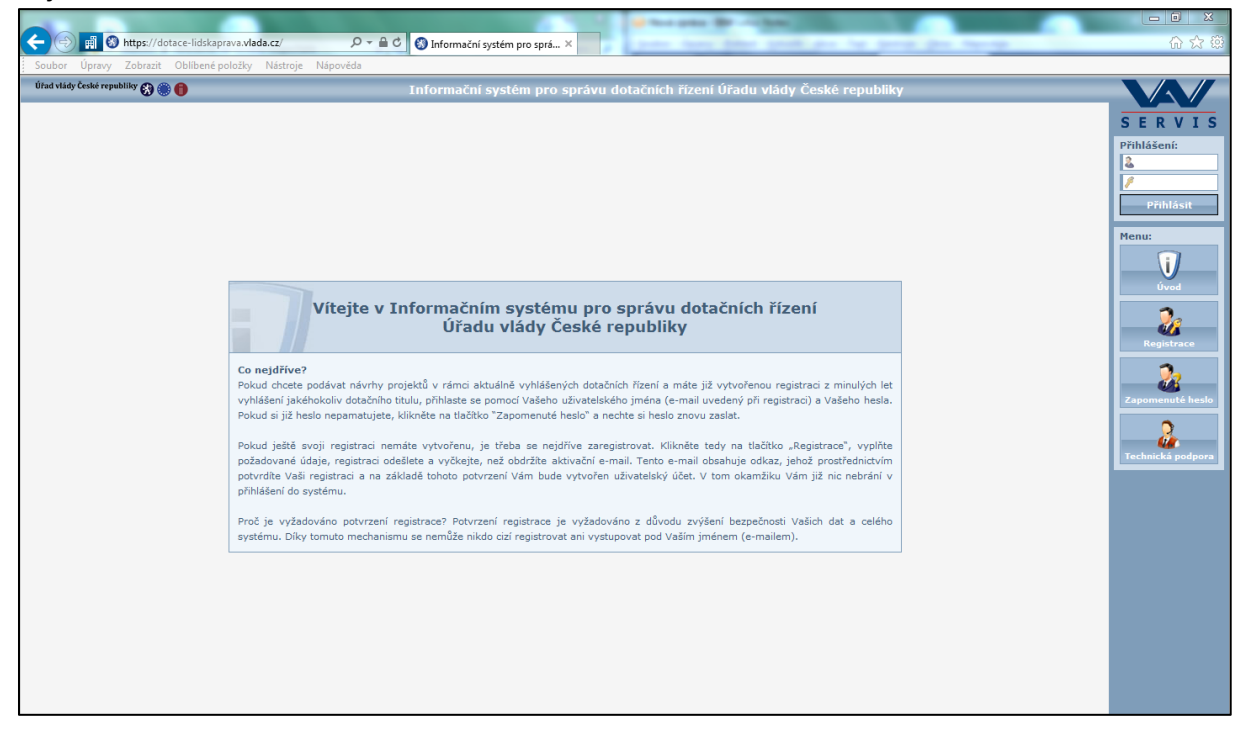

2) dále je třeba kliknout na tlačítko "Registrace" v pravém sloupci:

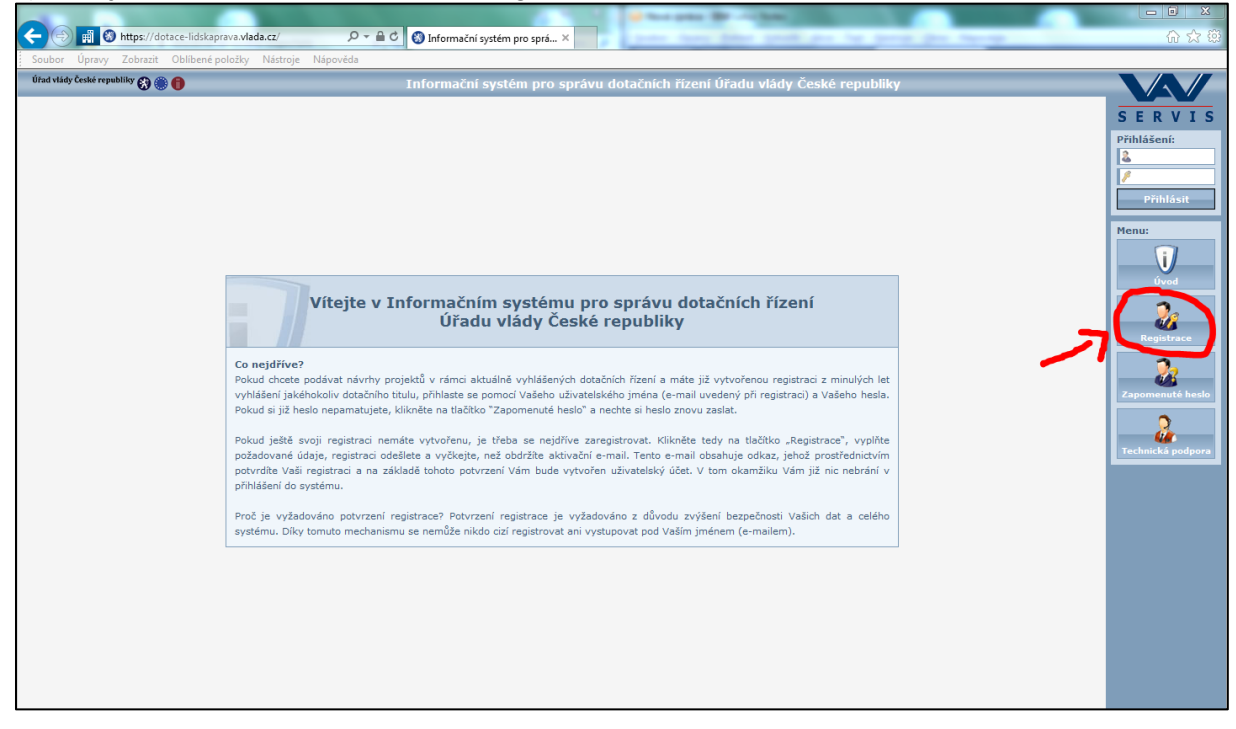

3) po kliknutí na tlačítko "Registrace" se zobrazí následující stránka s registračním formulářem:

| A REPORT OF A REPORT OF A REPORT OF A REPORT OF A REPORT OF A REPORT OF A REPORT OF A REPORT OF A REPORT OF A R | Martin Restrict 1                                                                                                    |                   |
|----------------------------------------------------------------------------------------------------|----------------------------------------------------------------------------------------------------|-------------------|
|                                                                                                    | P → 🗎 C 🚯 Informační systém pro sprá… ×                                                                                                    | 🔐 🛠 🚯             |
| Soubor Úpravy Zobrazit Oblíbené položky Nástroje Nápov                                                          | véda                                                                                                    |                   |
| Úřad vlády České republiky 🚷 🋞 🌐                                                                                | Informační systém pro správu dotačních řízení Úřadu vlády České republiky                                                                                                    |                   |
|                                                                                                    | Registrace                                                                                                    | SERVIS            |
|                                                                                                    | 1. organizační pokyny                                                                                                    | ▲ Přihlášení:     |
|                                                                                                    | Zaznamenejte si prosím tento identifikátor: 29892809. Tento identifikátor byl<br>vygenerován při vašem vstupu do registračního formuláře jako jedinečný.                                                             |                   |
|                                                                                                    | Podle tohoto údaje si tedy při aktivací účtu budete moci ověřit, že se jedná o vámi<br>podanou žádost o registraci a nikoli o žádost, kterou podal někdo vaším jménem bez<br>vašeho vádomu                           | Přihlásit         |
|                                                                                                    | 2. údaje o uživateli                                                                                                    | Menu:             |
|                                                                                                    | Titul před jménem                                                                                                    | Úvod              |
|                                                                                                    | Jméno                                                                                                    | 3.                |
|                                                                                                    | Titul za jménem                                                                                                    |                   |
|                                                                                                    | Společnost                                                                                                    | Negistrace        |
|                                                                                                    |                                                                                                    |                   |
|                                                                                                    | E-mail                                                                                                    | Zapomenuté heslo  |
|                                                                                                    | Telefon                                                                                                    | 2                 |
|                                                                                                    | Mobil                                                                                                    | Technická podpora |
|                                                                                                    | Přístupové Jméno                                                                                                    |                   |
|                                                                                                    | Přístupové heslo                                                                                                    |                   |
|                                                                                                    | Potvrzení hesla                                                                                                    |                   |
|                                                                                                    | Ochranný kód 🎦 🖌 G 🖊 🚓                                                                                                    |                   |
|                                                                                                    | Opis kódu                                                                                                    |                   |
|                                                                                                    | 3. dokončení registrace                                                                                                    |                   |
|                                                                                                    | Registraci dokončíte stisknutím tlačítka "Odeslat" ve spodní tlačítkové liště.                                                                                                    |                   |
|                                                                                                    | Po úspěšném odeslání žádosti o registraci vám bude zaslán aktivační e-mail, který<br>bude obsahovat aktivační odkaz, jehož prostřédnictvím žádost o registraci aktivujete<br>a dojde k vytvoření uživatelského účtu. | ~                 |
|                                                                                                    | Odeslat Vyprázdnit                                                                                                    |                   |

4) do formuláře vyplňte údaje o fyzické osobě, která za žadatele bude pracovat s webovou aplikací a bude sloužit jako kontaktní osoba pro komunikaci mezi Úřadem vlády a žadatelem/příjemcem. Nejedná se o údaje žadatele jakožto právnické osoby, ale údaje o osobě spravující žádost o dotaci. (Poznámka: modře označená pole jsou nepovinná, červeně označená pole jsou povinná; doporučujeme ale vyplnit všechna pole včetně nepovinných.)

5) po vyplnění minimálně povinných polí (ale doporučeno je vyplnit všechna pole) si údaje ještě jednou překontrolujte a pak klikněte na tlačítko "Odeslat", které se nachází dole na obrazovce.

6) po odeslání registračního formuláře se objeví následující obrazovka s informací, že Vaše žádost o registraci byla přijata a že obdržíte email s aktivačním odkazem:

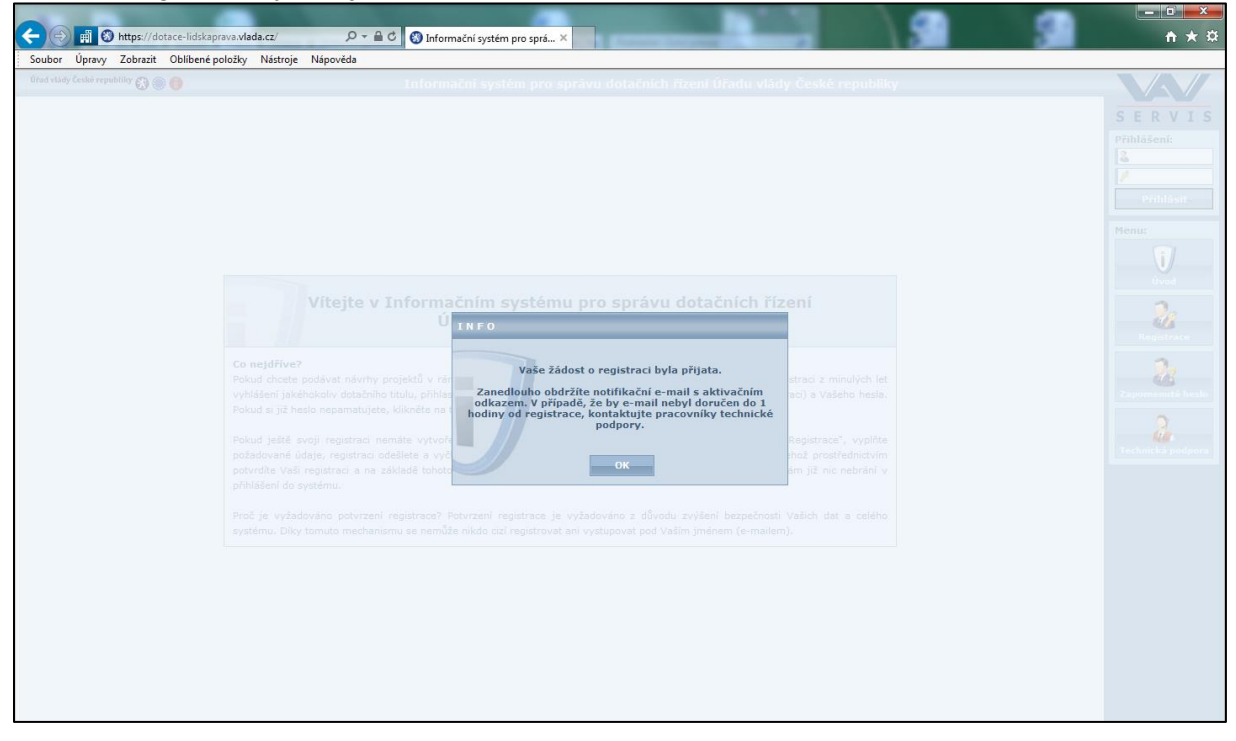

## 7) na emailovou adresu uvedenou v registračním formuláři Vám dojde email, který bude vypadat takto:

| dotace-lidskaprava@vlada.cz<br>Informační systém pro správu dotačních řízení Úřadu vlády České republiky<br>Dnes 26. 4. 2016, 15:39:34<br>Komu:                                                                                                    |
|----------------------------------------------------------------------------------------------------|
| Vážený uživateli,<br>dne <b>26.4.2016</b> v <b>15:38</b> byla vaším jménem podána žádost o registraci v<br>Informačním systému pro správu dotačních řízení Úřadu vlády České<br>republiky s následujícími údaji:                                                                                                    |
| ID registrace: 29B928D9<br>Titul před jménem:<br>Jméno: ID registrace: 29B928D9<br>Titul před jménem:<br>Příjmení: ID registrace: 29B928D9<br>Titul za jménem: 20D registrace: 20D registrace: 20D regis |
| Mobil:<br>Platnost žádosti do: <b>3.5.2016 15:38</b><br>Pokud byla tato žádost podána bez vašeho vědomí a souhlasu, kontaktujte<br>tým technické podpory na telefonním čísle <b>+420 607 661 411</b> nebo na<br>e-mailu <u>is@datapartner.cz</u> a pracovníci technické podpory tuto žádost o<br>registraci zablokují proti případnému zneužití.<br>V opačném případě pokračujte proklikem níže uvedeného odkazu. Tím<br>aktivujete vaši žádost o registraci a dojde k vytvoření vašeho uživatelského<br>účtu.                                                                                                    |
| https://dotace-lidskaprava.vlada.cz/appform/activateregistration.php?<br>id=29B928D9&token=5e328dd46ecb552043ce12ecddca8148f6920d1a<br>O aktivaci vaší žádosti o registraci a vytvoření vašeho uživatelského účtu<br>budete informováni opět na tuto e-mailovou adresu.<br>S pozdravem a přáním pěkného dne<br>tým technické podpory firmy dataPartner                                                                                                    |

8) poté je třeba potvrdit registraci kliknutím na odkaz uvedený v emailu:

|   | dotace-lidskaprava@vlada.cz<br>Informační systém pro správu dotačních řízení Úřadu vlády České republiky<br>Dnes 26. 4. 2016, 15:39:34<br>Komu:                                                                                                    |
|---|----------------------------------------------------------------------------------------------------|
|   |                                                                                                    |
|   | Vážený uživateli,                                                                                                    |
|   | dne <b>26.4.2016</b> v <b>15:38</b> byla vaším jménem podána žádost o registraci v<br>Informačním systému pro správu dotačních řízení Úřadu vlády České<br>republiky s následujícími údaji:                                                                                                    |
|   | ID registrace: 29B928D9<br>Titul před jménem:<br>Jméno: Ender<br>Příjmení: Editoria                                                                                                    |
|   | Spolecnost:<br>E-mail: Telefon:<br>Mobil:                                                                                                    |
|   | Platnost žádosti do: <b>3.5.2016 15:38</b><br>Pokud byla tato žádost podána bez vašeho vědomí a souhlasu, kontaktujte<br>tým technické podpory na telefonním čísle <b>+420 607 661 411</b> nebo na<br>e-mailu <u>is@datapartner.cz</u> a pracovníci technické podpory tuto žádost o<br>registraci zablokují proti případnému zneužití.<br>V opačném případě pokračujte proklikem níže uvedeného odkazu. Tím<br>aktivujete vaši žádost o registraci a dojde k vytvoření vašeho uživatelského<br>účt |
| ( | https://dotace-lidskaprava.vlada.cz/appform/activateregistration.php?<br>id=29B928D9&token=5e328dd46ecb552043ce12ecddca8148f6920d1a                                                                                                    |
|   | O aktivaci vaší žádosti o registraci a vytvoření vašeho uživatelského účtu<br>budete informováni opět na tuto e-mailovou adresu.<br>S pozdravem a přáním pěkného dne<br>tým technické podpory firmy dataPartner                                                                                                    |

9) po kliknutí na odkaz se Vám objeví tato stránka s informací, že žádost o registraci byla úspěšně aktivována:

|                                  | August Manufault                                                                                                    |                   |
|----------------------------------|----------------------------------------------------------------------------------------------------|-------------------|
| < 🛞 📺 🚷 https://dotace-lidskaj   | prava.vlada.cz/index.php 🖉 A 🚔 🖒 🛞 Informační systém pro sprá… 🗴                                                               | 슈 ☆ 🌣             |
| Soubor Úpravy Zobrazit Oblibené  | položky Nástroje Nápověda                                                                                                    |                   |
| Úřad vlády České republiky 🚷 🋞 🍈 | Informační systém pro správu dotačních řízení Úřadu vlády České republiky                                                      |                   |
|                                  |                                                                                                    | CERVIC            |
|                                  |                                                                                                    | SERVIS            |
|                                  |                                                                                                    | Prihlaseni:       |
|                                  |                                                                                                    |                   |
|                                  |                                                                                                    | Přihlásit         |
|                                  |                                                                                                    |                   |
|                                  |                                                                                                    | Menu:             |
|                                  |                                                                                                    | i/                |
|                                  |                                                                                                    | Úvod              |
|                                  |                                                                                                    | 0.                |
|                                  |                                                                                                    | Registrace        |
|                                  |                                                                                                    | 2                 |
|                                  |                                                                                                    |                   |
|                                  | Žádost o registraci byla úspěšně aktivována                                                                                    | Zapomenuté heslo  |
|                                  |                                                                                                    | 2                 |
|                                  | Žádost o registraci byla úspěšně aktivována a byl k ní vytvořen nový uživatelský účet. Nyní pokračujte přihlášením do systému. | Technická podpora |
|                                  |                                                                                                    |                   |
|                                  |                                                                                                    |                   |
|                                  |                                                                                                    |                   |
|                                  |                                                                                                    |                   |
|                                  |                                                                                                    |                   |
|                                  |                                                                                                    |                   |
|                                  |                                                                                                    |                   |
|                                  |                                                                                                    |                   |
|                                  |                                                                                                    |                   |
|                                  |                                                                                                    |                   |
|                                  |                                                                                                    |                   |
|                                  |                                                                                                    |                   |

10) na emailovou adresu uvedenou v registraci Vám přijde email s informací, že Vaše registrace byla aktivována. Email bude vypadat takto:

| dotace-lidskaprava@vlada.cz<br>Informační systém pro správu dotačních řízení Úřadu vlády České republiky<br>Dnes 26. 4. 2016, 15:54:17<br>Komu:                                                                                                    |
|----------------------------------------------------------------------------------------------------|
| Vážený uživateli,<br>dne <b>26.4.2016</b> v <b>15:53</b> byla aktivována vaše žádost o registraci a vytvořen váš<br>uživatelský účet v Informačním systému pro správu dotačních řízení Úřadu<br>vlády České republiky s následujícími údaji:<br>ID registrace: <b>29B928D9</b><br>Titul před jménem:<br>Jméno:<br>Příjmení:<br>Titul za jménem:<br>Společnost:<br>Pokud byla tato žádost podána a aktivována bez vašeho vědomí a souhlasu,<br>kontaktujte tým technické podpory na telefonním čísle + <b>420 607 661 411</b><br>nebo na e-mailu <u>is@datapartner.cz</u> a pracovníci technické podpory tuto<br>žádost o registraci a uživatelský účet zablokují proti případnému zneužití.<br>V opačném případě můžete pokračovat přihlášením do systému na níže<br>uvedé adrese. |
| nttps://αοταce-πασκαprava.vlada.cz/<br>Vaše přístupové jméno je: worlding@seznam.cz<br>Vaše přístupové heslo je: Pradelnik1<br>S pozdravem a přáním pěkného dne<br>tým technické podpory firmy dataPartner<br>Rvchlá odpověď                                                                                                    |

11) poslední, co zbývá, je přeposlat tento email, který informuje o aktivaci registrace, na emailovou adresu **vvz@vlada.cz** spolu s uvedením kontaktní emailové adresy, která byla uvedena v registračním formuláři, a s názvem organizace, za kterou jste se zaregistrovali.